5. お気に入り施設登録をして予約を申し込む

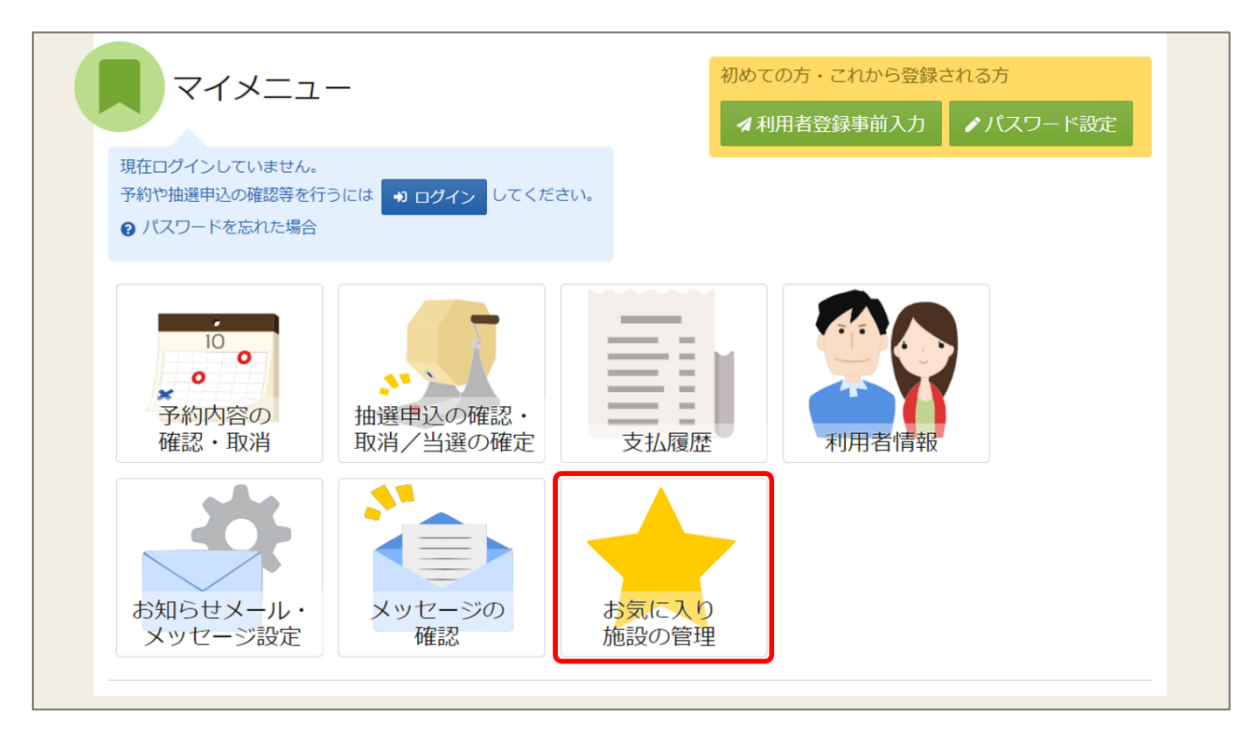

よく利用する施設をお気に入り施設として登録することができます。 お気に入り施設を登録することでメニュー「空き照会・申込」の「一覧から探す」の 「お気に入り施設」ボタンから施設を検索することができます。 ログイン後、マイメニューの「お気に入り施設の管理」を押してください。 日南市公共施設予約システム

利用者用操作マニュアル

| Home > お気に入り施設の管理                                                         |            |
|---------------------------------------------------------------------------|------------|
| お気に入り施設の管理<br>お気に入り施設に登録されている室場一覧です。 削除する場合は、削除にチェックをつけて「削除」ボタンを選択してください。 |            |
| ✔ お気に入り施設を変更する                                                            |            |
| いろは庭球場                                                                    |            |
| テニスコート Aコート                                                               | □ 削除       |
|                                                                           |            |
|                                                                           |            |
|                                                                           |            |
|                                                                           |            |
|                                                                           |            |
| ★ 一番上へ ★ Homeに戻る                                                          | く前に戻る 💼 削除 |

「お気に入り施設を変更する」ボタンを押してください。

お気に入りを削除したい場合は、「削除」にチェックを入れ、「削除」を押してください。

| <u>Home &gt; お気に入り施設の管理</u> > <mark>施設の検索</mark> > 室場の検索                                                           |
|----------------------------------------------------------------------------------------------------|
| 施設検索                                                                                                    |
| お気に入り施設に追加する施設を検索します。利用目的を選択して「検索」ボタンを押してください。複数選択できます。                                                            |
| 利用目的の分類 利用目的 複数選択可                                                                                                 |
| ● 屋外スポーツ  □ 野球  2 硬式テニス □ ソフトテニス □ サッカー □ ラグビー                                                                     |
| <ul> <li>○ 文化活動</li> </ul>                                                                                         |
| <ul><li>その他</li></ul>                                                                                              |
| - 地区・設備で絞り込む                                                                                                    |
| 地区複数選択可パリアフリー設備複数選択可                                                                                               |
| <ul> <li>② 地区 A</li> <li>□ 地区 B</li> <li>□ 誘導給</li> <li>□ スロープ</li> <li>□ 車椅子使用者駐車場</li> <li>□ 車椅子対応トイレ</li> </ul> |
| 地区C     車椅子貸出し     ご 駐車場     おむつ交換所     授乳室     オストメイト                                                             |
|                                                                                                    |
|                                                                                                    |
| <ul> <li>★ 一番上へ ★ Homeに戻る</li> <li>く 前に戻る</li> <li>Q 検索</li> </ul>                                                 |

施設検索画面が表示されるので、お気に入りの登録を行いたい施設の利用目的の分類と、利用目的を 選択してください。利用目的の選択は必ず選択してください。地区・設備で絞り込むこともできます。 選択が終わったら「検索」を押してください。

## 日南市公共施設予約システム

利用者用操作マニュアル

| Home > 約点2.0.5%%の使用 > 施設の検索 > <sup>全場の選択</sup> |  |
|------------------------------------------------|--|
| お気に入り施設に追加する室場を選択して「変更」ボタンを押してください。複数選択ができます。  |  |
| いろは庭球場 『 室内                                    |  |
| ✓ すべて選択/解除                                     |  |
|                                                |  |
|                                                |  |
|                                                |  |
|                                                |  |
|                                                |  |
|                                                |  |
|                                                |  |
| ★ 一番上へ ★ Homeに戻る ★ 前に戻る                        |  |

検索結果の室場が表示されます。お気に入り施設の登録を行いたい室場をチェックし、

「変更」を押してください。

| <b>)</b> 地区 |                        |        |
|-------------|------------------------|--------|
|             | ✔ 確認                   | ×      |
| -בג         | お気に入り施設を変更します。よろしいですか? |        |
|             |                        | いいえ はい |
|             |                        |        |

確認メッセージが表示されるので「はい」を押してください。

| Home > お気に入り施設の管理                                                          |            |
|----------------------------------------------------------------------------|------------|
| お気に入り施設の管理<br>お気に入り施設に登録されている李場一覧です。 削除する場合は、 削除にチェックをつけて「削除しボタンを選択してください。 |            |
| ▶ お気に入り施設を変更する                                                             |            |
| いろは庭球場 9 地図                                                                |            |
| テニスコート Aコート                                                                | 一削除        |
| テニスコート Bコート                                                                | □ 削除       |
| テニスコート Cコート                                                                | ○ 削除       |
| テニスコート Dコート                                                                | □ 削除       |
|                                                                            |            |
|                                                                            |            |
| ★ 一番上へ 希 Homeに戻る                                                           | く前に戻る 💼 削除 |

お気に入りの管理画面が表示され、お気に入り施設が登録されていることが確認できます。

| <b>企</b> 空き | 照会·申込    |          |           |          |        |  |
|-------------|----------|----------|-----------|----------|--------|--|
| 施設種類から探す    | 室場種類から探す | 利用目的から探す | 利用者区分から探す | 人施設名から探す | 一覧から探す |  |
| 全施設         | お気に入り施設  | ]        |           |          |        |  |

予約の申込の際に「一覧から探す」の「お気に入りの施設」を選択します。

| 施設選択         空き状況の照会や予約をしたい施設の名称を選んで「次へ進む」を押してください。複数選択できます。         施設名 複数選択可       お知らせ 案内       地図       本日の<br>予定       パリアフリー<br>設備         いろは庭球場       〇       〇       〇       〇                | Home > 施設選択 > 施設別空き状況 > 時間帯別空き状況 > 中込内容入力 > 予約完了 |      |    |    |           |        |
|----------------------------------------------------------------------------------------------------|--------------------------------------------------|------|----|----|-----------|--------|
| 空き状況の照会や予約をしたい施設の名称を選んで「次へ進む」を押してください。複数選択できます。         施設名       複数選択可       お知らせ       案内       地図       本日の<br>予定       パリアフリー<br>設備         いろは庭球場       〇       〇       〇       〇       〇       〇 | 施設選択                                             |      |    |    |           |        |
| 施設名 機数選択可     お知らせ     案内     地図     本日の<br>予定     パリアフリー<br>設備       いろは庭球場     〇     〇     〇     〇                                                                                                   | 空き状況の照会や予約をしたい施設の名称を選んで「次へ進む」を押してください。複数選択できます。  |      |    |    |           |        |
|                                                                                                    | 施設名複数選択可                                         | お知らせ | 案内 | 地図 | 本日の<br>予定 | バリアフリー |
|                                                                                                    | <ul> <li>いろは庭球場</li> </ul>                       | 0    |    | 0  | 3 12      | D.C.VM |

施設選択で、追加したお気に入り施設が表示されます。

## 日南市公共施設予約システム

利用者用操作マニュアル

|                                                                                                    | 373        | 表示                          |                                                                                                    |                                                                                                    |                                       |                                             |                         |                        |               |              |                 |            |               |                    |       |      |
|----------------------------------------------------------------------------------------------------|------------|-----------------------------|----------------------------------------------------------------------------------------------------|----------------------------------------------------------------------------------------------------|---------------------------------------|---------------------------------------------|-------------------------|------------------------|---------------|--------------|-----------------|------------|---------------|--------------------|-------|------|
| 2022/02/16 19 0 1週間 2週間 17月<br>+ その他の条件で成の込む Q 表示                                                                                                    | 0<br>×     | 空き<br>空きなし<br>申込期間外         | ▲<br>₩3                                                                                                  | <ul> <li>一部空き</li> <li>抽選申込む</li> <li>公開対象を</li> </ul>                                                                 | 可能<br>14                              |                                             |                         |                        |               |              |                 |            |               |                    |       |      |
| > 細設一幅を開く<br>いろは庭球場       2022/2/16/t3/~     定日     2/16     2/17     2/18     2/19     2/20       テニスコート     -     -     -     -     -     0     0     0 | 2/21<br>73 | Home<br>時<br>中辺<br>コマジ<br>〇 | <ul> <li>) 施設</li> <li>間帯</li> <li>したいとさ</li> <li>表示</li> <li>空きめ</li> <li>く 施設</li> <li>いろはの</li> </ul> | <u>選択 &gt; 施設</u><br>初空き<br>ころを選んで「2<br>60<br>その<br>た<br>1<br>1<br>1<br>1<br>1<br>1<br>1<br>1<br>1<br>1<br>1<br>1<br>1 | i空き15況 > 【<br>伏況<br>Rへ進む」ボタン<br>ム 施設に | *日田田宝 > 中心内<br>を押してください。複数の時間<br>問合せ × 空きなし | ☆入力 > 予約<br>観帯の甲込が<br>地 | ☆了<br>できます。空<br>8 抽選申: | きの時間帯で<br>入可能 | も予約が<br>— 申読 | 「完了するまで<br>込期間外 | の間に他の<br>オ | D利用者(<br>利用時間 | 二予約される<br><b>外</b> | 場合があり | Dます。 |
|                                                                                                    |            |                             | 01010400                                                                                                 | 12.~)/~)/g                                                                                                    |                                       | O いろは庭城<br>いろは庭城                            | 求場<br>9:00              | 10:00 1                | 1.00 12       | -00          | 13-00 14        | .00 1      | 5-00          | 16:00 1            | 17:00 |      |
|                                                                                                    |            |                             |                                                                                                    |                                                                                                    | •                                     |                                             | 0                       | 0                      | 0             | 0            | 0               | 0          | 0             | 0                  |       | >    |
| 一番上へ 🖌 Homeに戻る                                                                                                    |            |                             |                                                                                                    |                                                                                                    |                                       | テニスコート Bコート                                 | 0                       | 0                      | 0             | 0            | 0               | 0          | 0             | 0                  | -     |      |
|                                                                                                    |            |                             |                                                                                                    |                                                                                                    |                                       | テニスコート Cコート                                 | 0                       | 0                      | 0             | 0            | 0               | 0          | 0             | 0                  |       |      |
|                                                                                                    |            |                             |                                                                                                    |                                                                                                    |                                       | テニスコート Dコート                                 | 0                       | 0                      | 0             | 0            | 0               | 0          | 0             | 0                  |       |      |
|                                                                                                    |            |                             |                                                                                                    |                                                                                                    |                                       |                                             |                         |                        |               |              |                 |            |               |                    |       |      |

登録されている室場のみ表示されます。